- 1- pys.tubitak.gov.tr bağlantı adresi tarayıcıya yazılır.
- 2- Gelen sayfada kullanıcı adı ve şifre girişi yapılarak ilgili sisteme girilir.
- 3- İlgili sistemin açılış ekranında 2204 Proje Ekibi sekmesi altında bulunan Ana Sayfa kısmına tıklanır.
- 4- Açılan sayfadan başvuru sonucuna ve ilgili dokümanlara ulaşılır.

|                                   | IEL YÖNETİM SİST      | TEMÎ                                                                                                    |                         |
|-----------------------------------|-----------------------|----------------------------------------------------------------------------------------------------|-------------------------|
| 4 Proje Ekibi<br>Sayfa            | • PYS                 | •                                                                                                    |                         |
|                                   |                       | Bideb 2204 Proje Ekibi Sayfası                                                                              |                         |
| yfada <mark>20 🗠</mark> kayıt gö  | ister                 |                                                                                                    | Ara:                    |
| BAŞVURU NO                        | BAŞVURU SONUÇ DURUM   | - DOKUMAI                                                                                                   | ILAR                    |
| 1689                              | Bölge Aşamasına Geçti | (DANIŞMAN 2204-A) DokumanOkulMuduru.pdf<br>(DANIŞMAN 2204-A) PuanTablosu.pdf<br>(DANIŞMAN 2204-A) rapor.pdf |                         |
| ayıtttan 1 - 1 arası gösteriliyor |                       |                                                                                                    | Ilk Önceki 1 Sonraki So |
| tayıtttan 1 - 1 arası göster      |                       |                                                                                                    |                         |